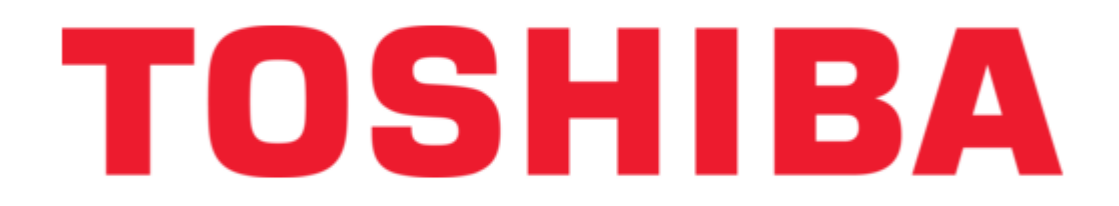

Toshiba DMF102XKU Owner's Manual

Digital media frame

Table of Contents

4

•

Bookmarks

•

# Quick Links

1 Insert/Connect Device

Download this manual

See also: Setup Manual

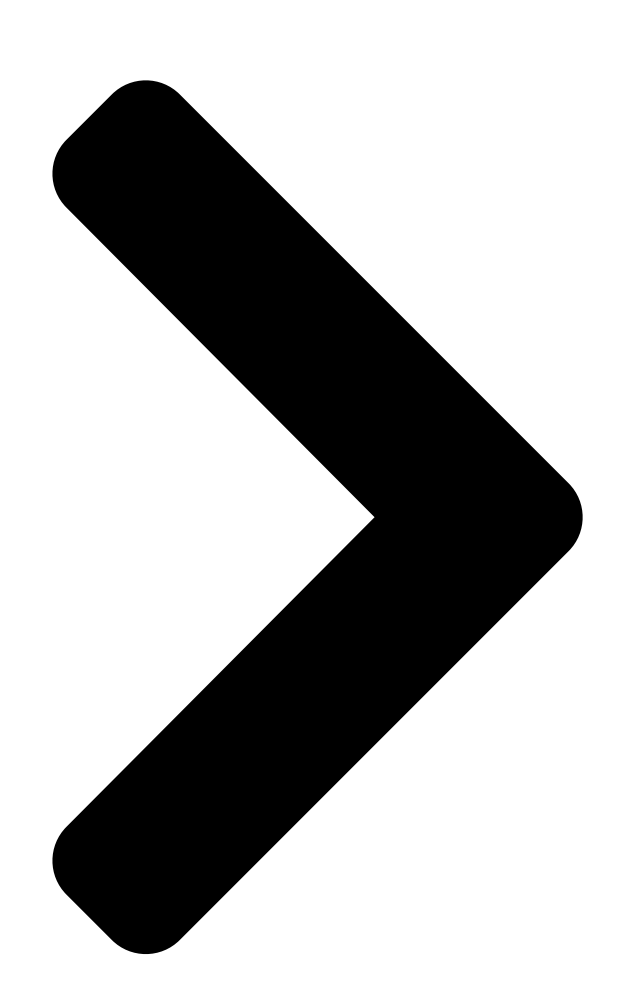

# Digital Media Frame DMF102XKU TOSHIBA DMF829XrKv4tile >>>>

# ÐMF82XWU

# OWNER'S MANUAL

© 2009 Toshiba Corpora OSHIBA Owner's Record

The model number and each imperture row at ion >>>> of your Digital Media Frame. Record these numbers in

of your Digital Media Frame. Record these numbers in the spaces below. Refer to these numbers whenever you communicate with your Toshiba dealer about this Digital Media Frame. Model number:

Serial number:

Table of Contents

Next Page

### Related Manuals for Toshiba DMF102XKU

MP3 Player Toshiba DMF82XKU Owner's Manual Dmf82xku user's guide (78 pages) Digital Photo Frame Toshiba DMF102XKU Setup Manual Digital media frame (20 pages) Digital Photo Frame Toshiba DMF102XKU Specifications Toshiba digital media frame product brochure (2 pages) Digital Photo Frame Toshiba DMF82XKU Specification Sheet Toshiba digital media frame specification sheet (2 pages) Digital Photo Frame Toshiba DMF82XWU Specifications Toshiba digital media frame product brochure (2 pages) Digital Photo Frame Toshiba Gigaframe L80 User Manual (870 pages) **Digital Photo Frame Toshiba GIGAFRAME Q81 Specifications** Toshiba digital photo frame user manual (2 pages) Digital Photo Frame Toshiba AR100 User's Information Manual (310 pages) Digital Photo Frame Toshiba GIGAFRAME L80 Specifications Toshiba digital photo frame user manual (2 pages) **Digital Photo Frame Toshiba JOURNE F700 Specifications** Toshiba digital photo frame user manual (2 pages)

## Summary of Contents for Toshiba DMF102XKU

**Page 1** The model number and serial number are on the back of your Digital Media Frame. Record these numbers in the spaces below. Refer to these numbers whenever you communicate with your Toshiba dealer about this Digital Media Frame. Model number: Serial number: ©...

#### Page 3: Safety Precautions

Toshiba, the apparatus and any connected cable and/or or parties authorized by Toshiba, could void the equipment. This will prevent you from receiving the user's authority to operate the equipment.

<u>Page 4</u> Continued use in this state might cause fire, electric control equipment. shock, or burns. For details on repair, consult The radio waves generated by the product Toshiba Customer Service. may negatively affect such equipment, causing 24. Coin-shaped Battery malfunction and eventual accident.

Page 5 The radio waves generated by the product may NOTES ON MOISTURE CONDENSATION negatively affect equipment, causing malfunction and eventual accident. For details, follow the Moisture condensation damages the digital me- instructions given by each airline. dia frame. Please read the following carefully. f) If any nearby equipment experienced radio interference or any other problem when the digital Moisture condensation occurs, for example, when...

#### Page 7: Table Of Contents

 Control ...... 12 Getting Started ...... 13 Install Stand .....

#### Page 9: Media Frame Media Overview

VERVIEW NOTES AND INFORMATION ACCESSORIES TRADEMARKS All other brand and product names Thank you for purchasing the Toshiba are trademarks or registered trade- Digital Media Frame. Please check marks of their respective companies. whether all the following items are included in your box.

#### Page 10: Front View

RAME RAME VERVIEW VERVIEW TOUCH CONTROL FRONT VIEW The Toshiba Digital Media Frame is designed with the touch panel technol- ogy. You can control the Digital Media Frame by tapping the designated keys [] [] on the right side of the screen. The function keys will light up when touched.

#### Page 11: Rear View

EDIA EDIA RAME RAME VERVIEW VERVIEW REAR VIEW SIDE VIEW DMF 82X [] [] [] [] Power Button [] [] SD/xD/MMC Card Slot [] MS/MS Duo Card Slot [] [] Stand WPS Button [] Speaker [] Rubber Supporter []...

#### Page 12: Remote Control

EDIA EDIA RAME RAME VERVIEW VERVIEW [] ROTATE : Press to rotate a photo REMOTE CONTROL [] ON/STANDBY: Press to turn on/off the Digital Media Frame [] SLIDESHOW: Press to start [] photo slideshow [] CLOCK/CALENDAR: Press to [] [...

#### Page 13: Getting Started

EDIA EDIA RAME RAME VERVIEW VERVIEW USE REMOTE CONTROL GETTING STARTED Prepare Remote Control INSTALL STAND Remove the transparent slip (as illustrated) before using the remote Attach the supplied stand as illustrated. control. Stand • • • • • ...

Page 14 EDIA EDIA EDIA RAME RAME VERVIEW VERVIEW Do not expose the remote sensor of the Digital Media Frame to a strong light source such as direct sunlight or other [] [] illumination. If you do so, you may not be able to operate the Digital Media Frame via the remote control.

#### Page 15: Connect To Power

EDIA EDIA RAME RAME VERVIEW VERVIEW I Turn on the Digital Media Frame CONNECT TO POWER Press the POWER button (on the side Connect one end of the AC adaptor of the Digital Media Frame or on the to the Digital Media Frame. remote control) to turn on the device.

#### Page 16: Insert/Connect Device

♦ It is recommended that you back up ♦ If you place a memory card that has your memory card data. Toshiba is not been exposed to static electricity in this liable for any damage caused by the...

<u>Page 17</u> EDIA EDIA EDIA RAME RAME VERVIEW VERVIEW  $\blacksquare$   $\blacklozenge$  The memory card is designed to have Connect to a Computer a long life but after extended use you will not be able to delete from or write to Connect to a computer using a USB it.

#### Page 18: Mode Menu

EDIA EDIA EDIA RAME RAME VERVIEW VERVIEW MODE MENU Mode menu offers you convenient shortcuts to all major functions of the Digital Media Frame. Press MODE to bring up the Mode menu. Press AT or press MODE repeatedly to select a desired applica- tion, then press ENTER.

This manual is also suitable for:

Dmf82xkuDmf82xwu